## Investig8 Tool

## Download Guide

How to download and run the Investig8 Tool

- 1. Click the "Download Here" button.
- 2. Your browser will either save the file to your download folder or ask you where to save the download.
- 3. On Microsoft Edge, if you encounter the following warning, click on the "..." menu and choose "Keep":

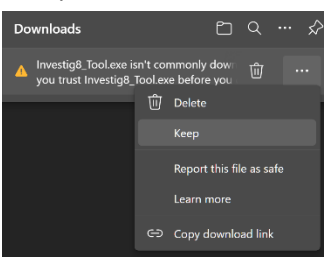

4. Then on the next screen, click "Show more", then click on "Keep anyway".

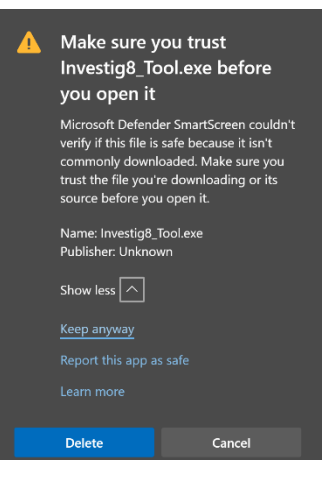

- 5. Once the download is saved, Open the Investig8\_Tool.exe file by clicking on the download or file.
- 6. If you get the message "Windows protected your PC", click on the "More info":

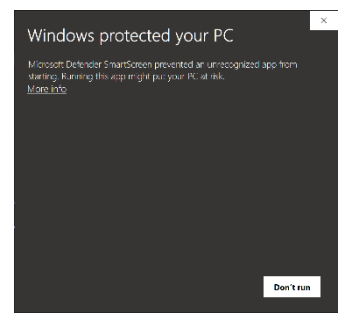

7. Then click on "Run anyway":

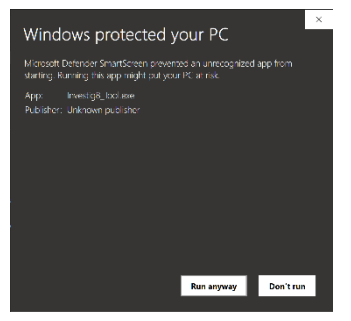

8. When the Investig8 Tool opens, enter your Company Name, City and two letter State abbreviation:

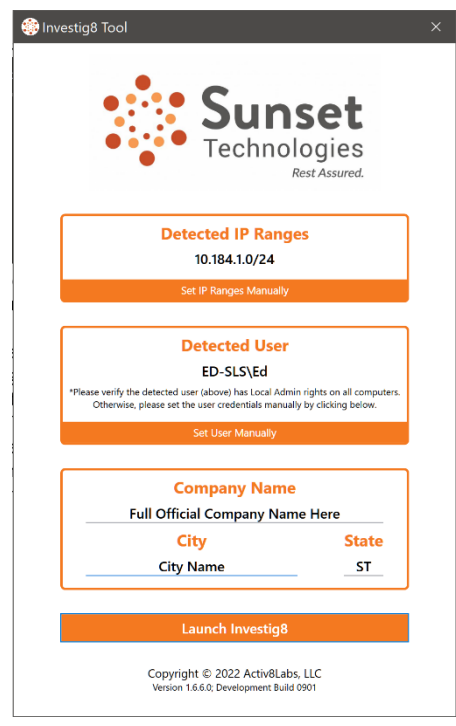

9. Look at the Detected User. If you have a different username and password that you would like to use that has Local Admin rights on all computers, click on "Set User Manually" and enter the username and password:

| Detected User                                                                                                    |               |
|----------------------------------------------------------------------------------------------------|---------------|
| ED-SLS\Ed<br>*Please verify the detected user (above) has Local Admin rights on all computers.<br>Otherwise, please set the user credentials manually by clicking below. |               |
| Set User Manually                                                                                                    |               |
| Reset to Detected User                                                                                                    |               |
| Username:<br>Password:                                                                                                    | Computer\User |

10. Once your information is entered, click on the "Launch Investig8" button.

- 11. The Investig8 Tool will gather information about the devices and computers connected to your network.
- 12. When the Tool is finished, it will display a dialogue that says, "The investigation was successful!".
- 13. When the investigation is complete, close the window.
- 14. Your Sunset representative will reach out if any further information is needed.